#### Пошаговая инструкция по работе с Личным кабинетом

Дорогие поступающие в филиал СПбГУ в Ташкенте! Предлагаем вам ознакомиться с пошаговой инструкцией по работе с Личным кабинетом (<u>application.spbu.ru</u>). Напоминаем, что регистрация и подача заявлений проходит в сроки с 21 апреля 2025 года по 25 июля 2025 года.

#### Шаг 1:

Перейдите по ссылке <u>https://application.spbu.ru/rus-sign-in</u>. Вы увидите главную страницу регистрации и входа.

# Санкт-Петербургский Государственный Университет

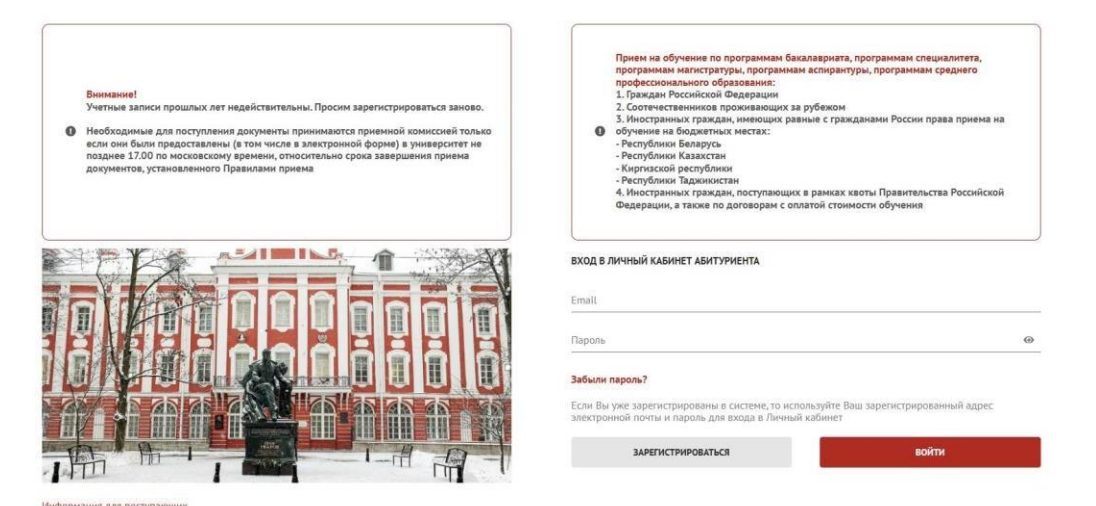

### Шаг 2:

Нажмите кнопку "Зарегистрироваться", для регистрации нового пользователя.

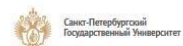

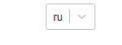

# Санкт-Петербургский Государственный Университет Регистрация

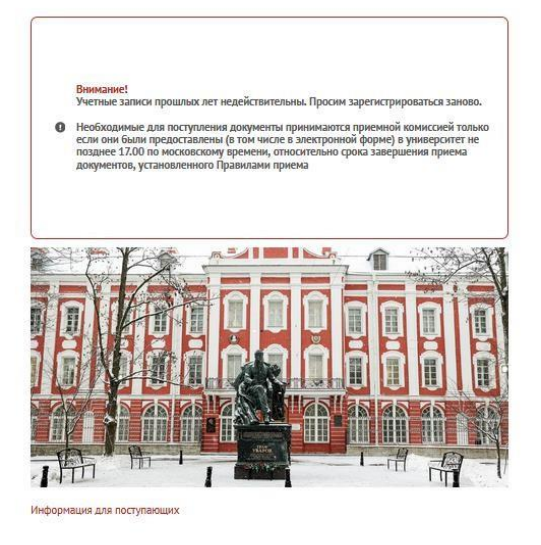

| Прием на обучение по программам<br>программам малистратуры, програ<br>профессионального образования:<br>1. Граждан Российской Феверации<br>2. Соотечественняков промонзающ<br>3. Иностранных граждан, имеющие<br>0. обучение на болжетных местах:<br>- Республики Казахстан<br>- Корпизской республики<br>- Республики Казахстан<br>- Корпизской республики<br>- Республики Казахистан<br>4. Иностранных граждая, поступаю<br>Федерации, а также по договорам | бакалавриата, программам специалитета,<br>имам аспирантуры, программам среднего<br>x за рубеком<br>с равные с гражданами России права приема на<br>циох в рамках квоты Правительства Российской<br>с оплатой стоимости обучения |
|----------------------------------------------------------------------------------------------------|----------------------------------------------------------------------------------------------------|
| сновные данные                                                                                                    | Данные для авторизации                                                                                                    |
| амилия"                                                                                                    | Email*                                                                                                    |
| лько кириллицай и с заглавной буквы                                                                                                    | * *                                                                                                    |
| мя*                                                                                                    | Придумайте пароль* 🐵                                                                                                    |
| лько кириллицей и с заглавной буквы                                                                                                    | Пароль должан содержать не менее 6 знаков, включать<br>строчные и заславные латинские бухаы, цифры и                                                                                                    |
| тчество (если есть)                                                                                                    | специальные символы                                                                                                    |
| лько кириллицай и с заглавной буквы                                                                                                    | 98297233                                                                                                    |
| та раждения"                                                                                                    |                                                                                                    |
| д. MM. TTTT                                                                                                    | Ведите символы с картинки                                                                                                    |
| ажданство*                                                                                                    | Нажимая кнопку "Зарегистрироваться", Вы<br>даёте свое согласие на обработку<br>вееденной персональной информации в<br>соответствии с Федеральныя Законом<br>№152-ФЗ от 27.07.2006 "О персональных<br>данных"                    |
| назад                                                                                                    | ЗАРЕГИСТРИРОВАТЬСЯ                                                                                                    |

# Шаг 3:

Для регистрации требуется заполнить поля в разделе основные данные и данные для авторизации. Заполните обязательные поля: фамилия, имя, дата рождения и гражданство.

В разделе "Данные для авторизации" вам нужно ввести вашу актуальную почту, к которой у вас есть доступ на момент регистрации, для завершения регистрации на указанную почту придет письмо для подтверждения вашей почты.

Обратите внимание, именно на эту почту будет приходить информация до момента зачисления.

Придумайте пароль (он должен обязательно содержать большие и маленькие латинские буквы, цифры и специальные символы. Минимальная длина пароля – 6 символов).

| Основные данные                       |    | Данные для авторизации                                                                                                    |  |  |
|---------------------------------------|----|----------------------------------------------------------------------------------------------------|--|--|
| Фамилия*                              |    | Email*                                                                                                    |  |  |
| Обязательно к заполнению              | 20 | Обязательно к заполнению                                                                                                    |  |  |
| Имя*                                  |    | Придумайте пароль* 🛛 💿                                                                                                    |  |  |
| Обязательно к заполнению              |    | Обязательное поле                                                                                                    |  |  |
| Отчество (если есть)                  |    | 41974936                                                                                                    |  |  |
| Только кириллицей и с заглавной буквы | e. | Введите символы с картинки*                                                                                                    |  |  |
| Дата рождения*                        |    |                                                                                                    |  |  |
| дд.мм.гггг                            |    | Обязательно к заполнению                                                                                                    |  |  |
| Гражданство*                          |    | 🗌 Нажимая кнопку "Зарегистрироваться", Вы                                                                                                    |  |  |
| ГРЕЦИЯ                                | ~  | даете свое согласие на обработку<br>введенной персональной информации в<br>соответствии с Федеральным Законом<br>№152-ФЗ от 27.07.2006 "О персональных<br>данных" |  |  |
| НАЗАД                                 |    | ЗАРЕГИСТРИРОВАТЬСЯ                                                                                                    |  |  |

### Шаг 4:

Подтвердите, что вы не робот, введя символы с картинки. Символы автоматически сменяются спустя несколько минут беспрерывного нахождения на странице авторизации. Если символы сменились, и попытка регистрации была неуспешна, оперативно введите новые символы.

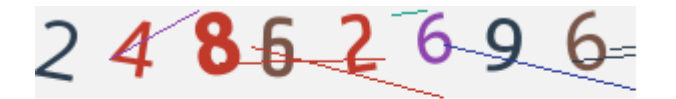

Введите символы с картинки\*

# Шаг 5:

Завершите регистрацию, проставив отметку и нажав кнопку "Зарегистрироваться".

| ,,,,,,, _                             |
|---------------------------------------|
| даёте свое согласие на обработку      |
| введенной персональной информации в   |
| соответствии с Федеральным Законом    |
| №152-ФЗ от 27.07.2006 "О персональных |
| данных"                               |
|                                       |

ЗАРЕГИСТРИРОВАТЬСЯ

# Шаг 6:

Вам станет доступен раздел "Анкета".

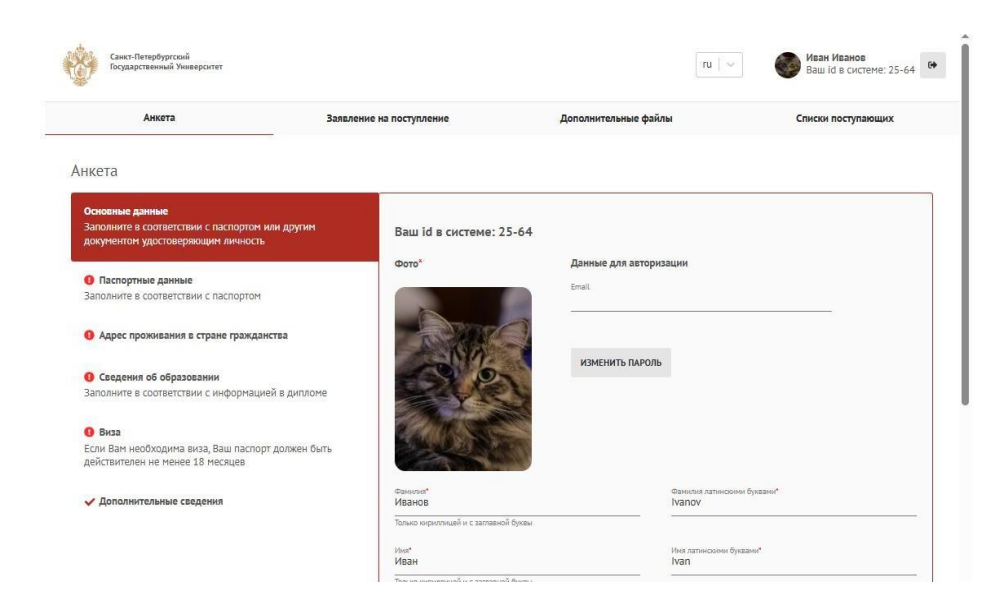

# Шаг 7:

В первом разделе вам нужно прикрепить фотографию в формате jpg, jpeg или png, размер файла не более 1 Мб. Фотографию можно отредактировать или заменить. Без фотографии процесс регистрации не может быть завершен.

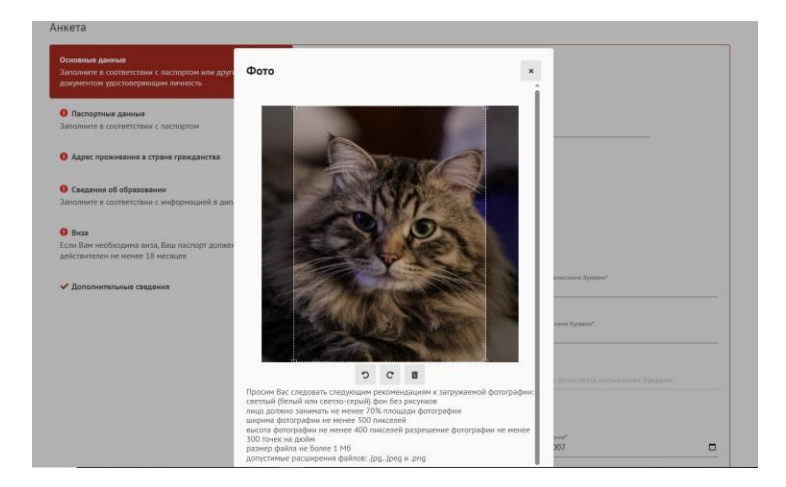

### Шаг 8:

Внесите основные данные в соответствии с паспортом или другим документом, удостоверяющим личность, а также код страны и мобильный телефон. Рекомендуем вам указать дополнительные номер телефона и электронную почту, к которым у вас есть доступ.

Если вы находитесь в Российской Федерации, поставьте соответствующую отметку.

В случае, если у вас имеется СНИЛС, снимите отметку "Нет СНИЛС" и укажите данные документа.

Нажмите на кнопку "Сохранить и продолжить", чтобы перейти к следующему этапу.

| Иванов                                  | Фамилия латинскими буквами*<br>Ivanov                   |  |
|-----------------------------------------|---------------------------------------------------------|--|
| Только кириллицей и с заглавной буквы   |                                                         |  |
| имя"<br>Иван                            | Имя латинскими буквами*<br>Ivan                         |  |
| Только кириллицей и с заглавной буквы   |                                                         |  |
| Отчество                                | Отчество (если есть) латинскими буквами                 |  |
| Только кириллицей и с заглавной буквы   |                                                         |  |
| Если нет отчества — «поставьте галочку» |                                                         |  |
| И НЕТ ОТЧЕСТВА                          |                                                         |  |
| Пол*                                    | Дата рождения*                                          |  |
| Мужской                                 | <ul> <li>✓ 21.03.2007</li> </ul>                        |  |
|                                         | Нет Гражданства<br>Дополнительный телефон (при наличии) |  |
| Лополнительный email (при наличии)      | Код страны 🗸                                            |  |
|                                         |                                                         |  |
| Нахожусь в России"<br>О Да              |                                                         |  |
| • Нет                                   |                                                         |  |
|                                         | Дата СНИЛС                                              |  |
| churc.                                  | THE LALL PROPERTY.                                      |  |
| снилс                                   | ДД.MM.ITTF                                              |  |

## Шаг 9:

На данном этапе требуется ввести ваши паспортные данные. Заполните их строго в соответствии с нотариально заверенным переводом на русский язык документа, удостоверяющего личность.

| <ul> <li>Основные данные<br/>аполните в соответствии с паспортом или другим<br/>окументом удостоверяющим личность</li> </ul> | Указать строго в соответствии с пер                     | еводом документа <mark>,</mark> у            | достоверяющего личность.                                                                          |                                           |
|----------------------------------------------------------------------------------------------------|---------------------------------------------------------|----------------------------------------------|---------------------------------------------------------------------------------------------------|-------------------------------------------|
|                                                                                                    | Тип документа*                                          | ~                                            | Серия*                                                                                            | Номер*                                    |
| аспортные данные<br>аполните в соответствии с паспортом                                                                      |                                                         |                                              | Если у Вас в паспорте серия не<br>выделена, а номер паспорта<br>состоит из букв и цифр, то в поле |                                           |
| Адрес проживания в стране гражданства                                                                                        |                                                         |                                              | сорин пасторгаз указывате<br>буквы, в поле «номер паспорта»<br>цифры.                             |                                           |
| Сведения об образовании                                                                                                    |                                                         |                                              | Когда выдан*                                                                                      | _                                         |
| аполните в соответствии с информацией в дипломе                                                                              |                                                         |                                              | длянани                                                                                           | U                                         |
| виза                                                                                                    | Срок дейстеия*                                          | _                                            |                                                                                                   |                                           |
| сли Вам необходима виза, Ваш паспорт должен быть<br>ействителен не менее 18 месяцев                                          | Скан 2-3 страниц паспорта или сви,                      | цетельства о предост                         | авлении временного убежища                                                                        | на территории РФ"                         |
| <ul> <li>Дополнительные сведения</li> </ul>                                                                                  |                                                         |                                              |                                                                                                   |                                           |
|                                                                                                    |                                                         |                                              | <b>N</b>                                                                                          |                                           |
|                                                                                                    |                                                         |                                              | ul .                                                                                              |                                           |
|                                                                                                    | Нажмите на иконку или перетац<br>JPEG (будут объединены | ците в эту область фа<br>в один PDF) или оди | <b>ыі</b><br>йлы для загрузки. Можно загр<br>н PDF документ. Размер файла                         | узить изображения JPG,<br>а не более 5 Мб |

# Шаг 10:

Укажите тип документа, внесите серию и номер, кем и когда выдан документ, срок действия и место рождения.

Если у Вас в паспорте серия не выделена, а номер паспорта состоит из букв и цифр, то в поле «серия паспорта» указывайте буквы, а в поле «номер паспорта» цифры.

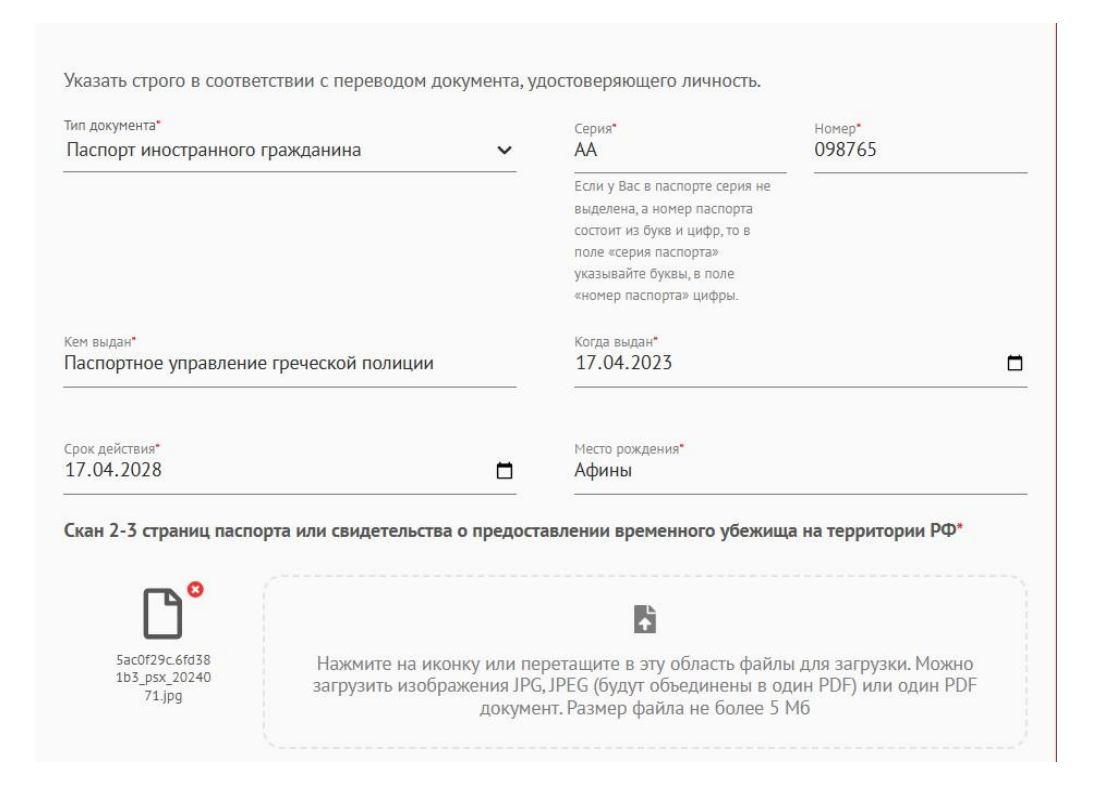

# Шаг 11:

Загрузите в поле для загрузки скан-копию основного разворота паспорта (страницы с фотографией)/ ID-карты и скан-копию перевода паспорта.

Все документы загружаются в формате PDF.

|                                           | B)                                                                                                    |
|-------------------------------------------|----------------------------------------------------------------------------------------------------|
| 5ac0f29c.6fd38<br>1b3_psx_20240<br>71.jpg | Нажмите на иконку или перетащите в эту область файлы для загрузки. Можно<br>загрузить изображения JPG, JPEG (будут объединены в один PDF) или один PDF<br>документ. Размер файла не более 5 Мб |
|                                           |                                                                                                    |
| отариально заве                           | ренного перевода паспорта (страница 2-3) (если в паспорте не содержится информа                                                                                                    |
| отариально заве<br>ском языке)            | ренного перевода паспорта (страница 2-3) (если в паспорте не содержится информа                                                                                                    |
| отариально заве<br>ском языке)            | ренного перевода паспорта (страница 2-3) (если в паспорте не содержится информа                                                                                                    |

# Шаг 12:

**НЕ** отмечайте пункт "Поступаю по квоте Правительства Российской Федерации" – он актуален только для поступающих на бюджетные места по квоте Правительства Российской Федерации.

Не отмечайте пункт "Являюсь соотечественником" – он актуален только для поступающих на бюджетные места наравне с гражданами Российской Федерации.

Нажмите на кнопку "Сохранить и продолжить", чтобы перейти к следующему этапу.

🗌 Поступаю по квоте Правительства Российской Федерации

Являюсь соотечественником

Заполняется только поступающими на бюджетные места наравне с гражданами Российской Федерации при наличии подтверждающих документов.

# Шаг 13:

При наличии вида на жительство в Российской Федерации проставьте отметку "Имею вид на жительство в России" и внесите данные в соответствии с подтверждающим документом.

Далее загрузите скан-копию страницы вида на жительство с основными данными и страницу вида на жительство с регистрацией.

Нажмите на кнопку "Сохранить и продолжить", чтобы перейти к следующему этапу.

| Имею вид на жительство в России<br>Заполняется только поступающими на бюджетные места наравне с граждана | ами Российской Федерации при наличии подтверждающих документов.                                  |
|----------------------------------------------------------------------------------------------------|--------------------------------------------------------------------------------------------------|
| Вид на жительство в России                                                                               |                                                                                                  |
| Номер*                                                                                                   | Кем выдан*                                                                                       |
| Когда выдан*<br>дд.мм.гггг 🗖                                                                             | Срок действия*<br>дд.мм.гггг 🗖                                                                   |
| Копия вида на жительство*<br>Необходимо загрузить страницу вида на жительство с осн                      | новными данными и страницу вида на жительство с                                                  |
| регистрацией                                                                                             |                                                                                                  |
| R. C. C. C. C. C. C. C. C. C. C. C. C. C.                                                                | 5                                                                                                |
| Нажмите на иконку или перетащите в эту область фа<br>JPEG (будут объединены в один PDF) или один         | йлы для загрузки. Можно загрузить изображения JPG,<br>н PDF документ. Размер файла не более 5 Мб |

## Шаг 14:

В разделе "Адрес проживания в стране гражданства" заполните сведения о регистрации в соответствии с подтверждающим документом. Заполните поля "Почтовый индекс", "Регион", "Населенный пункт", "Улица", "Дом", "Корпус" и "Квартира" (при наличии).

|                        |                                      | ~                                               |
|------------------------|--------------------------------------|-------------------------------------------------|
|                        |                                      |                                                 |
| Населенный пу<br>Афины | ′нкт*                                |                                                 |
| <sub>Дом</sub> •<br>17 | Корпус                               | Квартира<br>610                                 |
|                        |                                      |                                                 |
|                        |                                      |                                                 |
|                        | Населенный пу<br>Афины<br>Дом*<br>17 | Населенный пункт*<br>Афины<br>Дом*<br>17 Корпус |

### Шаг 15:

В 2025 году в филиале СПбГУ в Ташкенте общежитие не предоставляется, поэтому в поле "Необходимость в общежитии на время обучения" отметьте "Не требуется" и нажмите на кнопку "Сохранить и продолжить", чтобы перейти к следующему этапу.

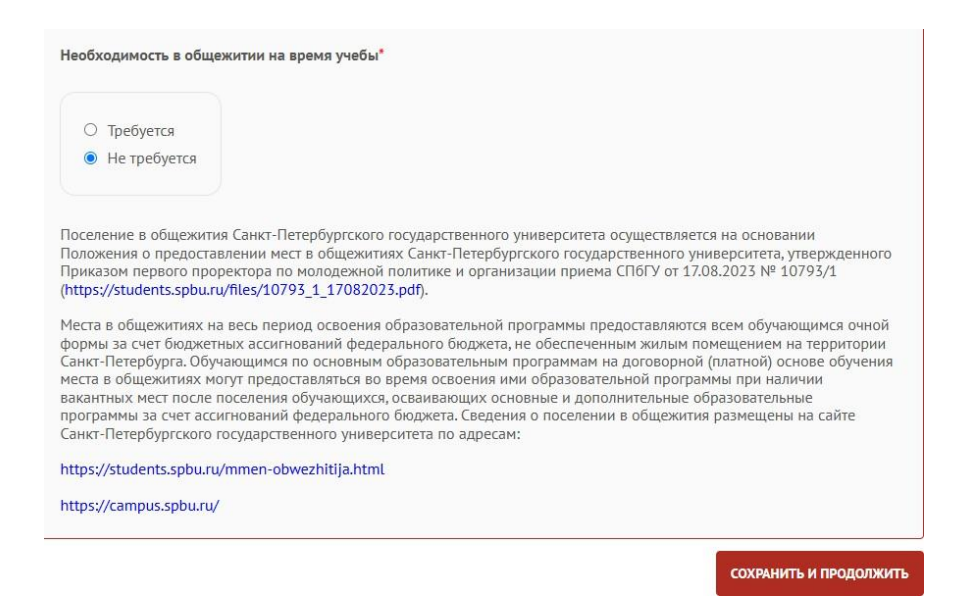

### Шаг 16:

Заполните данные в разделе "Сведения об образовании" в соответствии с информацией в документе об образовании.

Выберите тип документа, вид образования, страну образовательного учреждения, форму обучения и иностранный язык, который изучается в образовательном учреждении. Введите наименование образовательного учреждения, серию и номер документа об образовании (при наличии), а также год окончания обучения.

Обратите внимание!

Если вы оканчиваете в 2025 году школу, выберите в поле "Тип документа" "Аттестат о среднем общем образовании". Если оканчиваете СПО — выберите "Диплом о среднем профессиональном образовании".

Если вы заканчиваете бакалавриат — "Диплом бакалавра", если специалитет — "Диплом дипломированного специалиста"/"Диплом специалиста".

Если вы заканчиваете магистратуру, вам нужно выбрать "Диплом магистра".

При отсутствии итогового документа об образовании, отметьте чекбокс "Нет серии и номера (в случае отсутствия итогового документа об образовании)", а в поле "Когда выдан" выберите текущую дату (дату подачи заявления).

Если вы являетесь выпускником СПбГУ, не забудьте проставить отметку "Окончил СПбГУ".

| Тип документа"                                                                                 |       | Наименование образовательного учреждения*  |   |
|------------------------------------------------------------------------------------------------|-------|--------------------------------------------|---|
| Аттестат о среднем общем образовании                                                           | ~     | Академия Платона                           |   |
|                                                                                                |       | 🗌 Окончил СПбГУ                            |   |
| Вид образования*                                                                               |       | Страна образовательного учреждения*        |   |
| Среднее общее                                                                                  | ~     | ТАИЛАНД                                    | ~ |
| Серия (если есть) и номер документа*                                                           |       | Форма обучения*                            |   |
|                                                                                                |       | Очная                                      | ~ |
| <ul> <li>Нет серии и номера (в случае отсутствия итог<br/>документа об образовании)</li> </ul> | ового |                                            |   |
| Когда выдан*                                                                                   |       | Год окончания образовательного учреждения* |   |
| 01.01.2020                                                                                     |       | 2025                                       |   |
| 14                                                                                             |       |                                            |   |
| иностранным язык, изучавшийся в образовательном учреждени                                      | и     |                                            |   |

При расхождении ФИО в документе об образовании и документе, удостоверяющем личность, загрузите скан-копию

#### Шаг 17:

Загрузите скан-копию оригинала документа об образовании, включая приложение (в цветном виде) и скан-копию нотариально заверенного перевода на русский язык документа об образовании (включая приложение).

При отсутствии на момент подачи заявления итогового документа об образовании загрузите в эти поля справку из образовательной организации и выписку с оценками за завершенные периоды обучения.

Если оригинал документа об образовании выполнен в том числе на русском языке, повторно загрузите документ в поле для загрузки перевода документа.

При наличии, загрузите скан-копию свидетельства о признании документа об образовании или иные необходимые документы.

Нажмите на кнопку "Сохранить и продолжить", чтобы перейти к следующему этапу.

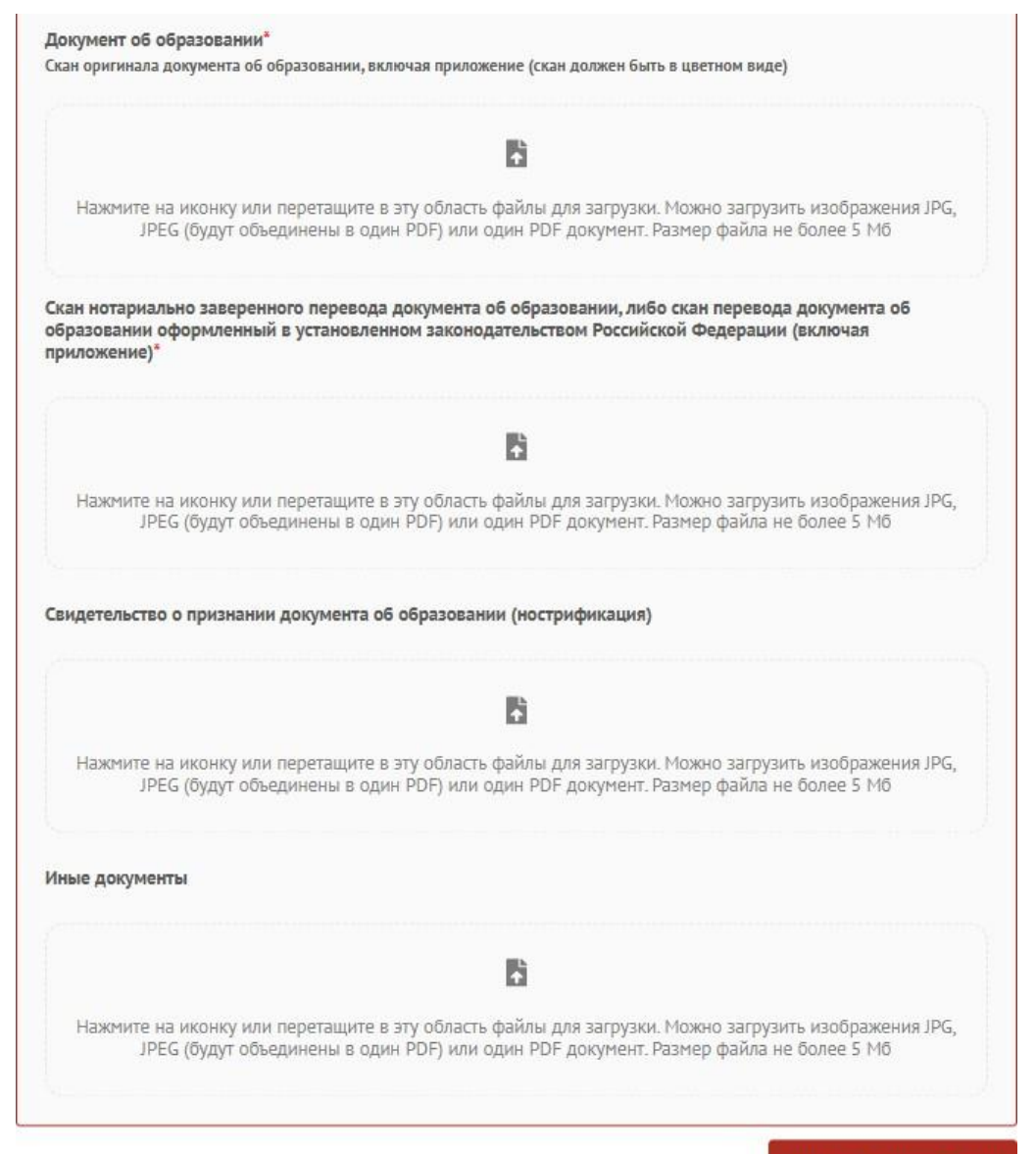

## Шаг 18:

На данном этапе вам следует отметить чекбокс "Не нужна виза" и нажать на кнопку "Сохранить и продолжить", чтобы перейти к следующему этапу.

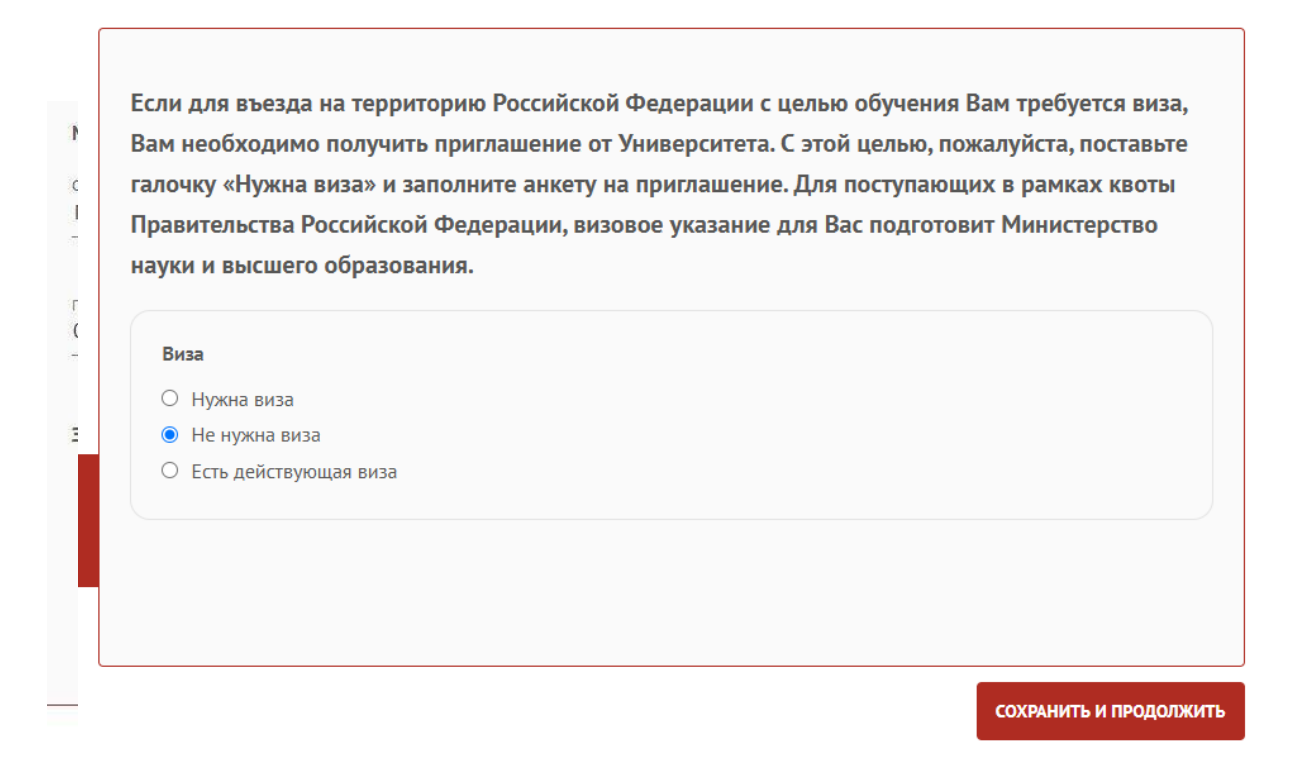

# Шаг 19:

Перейдите к следующему этапу и завершите заполнение анкеты, нажав на кнопку "Сохранить и продолжить".

|                                                                                     | заявление на поступление                                                                              | дополнительные фаилы                                                                                                    | Списки поступающих                                                                                         |
|-------------------------------------------------------------------------------------|----------------------------------------------------------------------------------------------------|----------------------------------------------------------------------------------------------------|----------------------------------------------------------------------------------------------------|
| Анкета                                                                              |                                                                                                    |                                                                                                    |                                                                                                    |
| <ul> <li>Основные данные</li> </ul>                                                 |                                                                                                    |                                                                                                    |                                                                                                    |
| Заполните в соответствии с паспортом или другим<br>удостоверяющим личность          | документом Уважаемые абитуриенты<br>принять участие в ежего,                                          | , добро пожаловать в Санкт-Петербургский государств<br>аном опросе абитуриентов СПбГУ.                                                                                                    | енный университет! Приглашаем Вас                                                                          |
| ✓ Паспортные данные<br>Заполните в соответствии с паспортом                         | Нам очень важно узнать,<br>поступления и какие уче<br>Опрос проводится Центр<br>конфиденциальным: Ваш | что для Вас важно при выборе вуза и образовательно<br>бные и карьерные планы у Вас есть.<br>ом мониторинга качества образования СПбГУ. Ваше у<br>и персональные данные, указанные в Личном кабинет | й программы, как проходит процесс<br>настие в нем является полностью<br>е поступающего, не будут связаны с |
| <ul> <li>Адрес проживания в стране гражданства</li> </ul>                           | Вашими ответами. Для за<br>Для участия в опросе про                                                   | полнения анкеты потребуется примерно 20 минут. Оп<br>ойдите по ссылке: https://research.rcsoc.spbu.ru/abiturie                                                                                     | рос проводится до 19 сентября 2024 г<br>ent2024                                                            |
|                                                                                     | Спасибо за Ваше участие                                                                               | !! Мы ждем Ваших ответов!                                                                                                    |                                                                                                    |
| Сведения об образовании                                                             |                                                                                                    |                                                                                                    |                                                                                                    |
| Заполните в соответствии с информацией в диплом                                     | ie.                                                                                                   |                                                                                                    |                                                                                                    |
| 🗸 Виза                                                                              |                                                                                                    |                                                                                                    |                                                                                                    |
| Если Вам необходима виза, Ваш паспорт должен би<br>действителен не менее 18 месяцев | пъ                                                                                                    |                                                                                                    |                                                                                                    |
| Дополнительные сведения                                                             |                                                                                                    |                                                                                                    |                                                                                                    |

# Шаг 20:

Перейдите в раздел "Подача заявления" и нажмите на кнопку "Создать заявление".

| Сажит-Петербургский<br>Государственный Университет |                          |                      | ru   ~ | Изанов Изан<br>Ваш Id в системе: 25-64 |
|----------------------------------------------------|--------------------------|----------------------|--------|----------------------------------------|
| Анкета                                             | Заявление на поступление | Дополнительные файлы |        | Списки поступающих                     |
| Заявление на поступление                           |                          |                      |        | создать заявление                      |

## Шаг 21:

Выберите траекторию поступления и нажмите на кнопку "Сохранить и продолжить", чтобы перейти к следующему этапу.

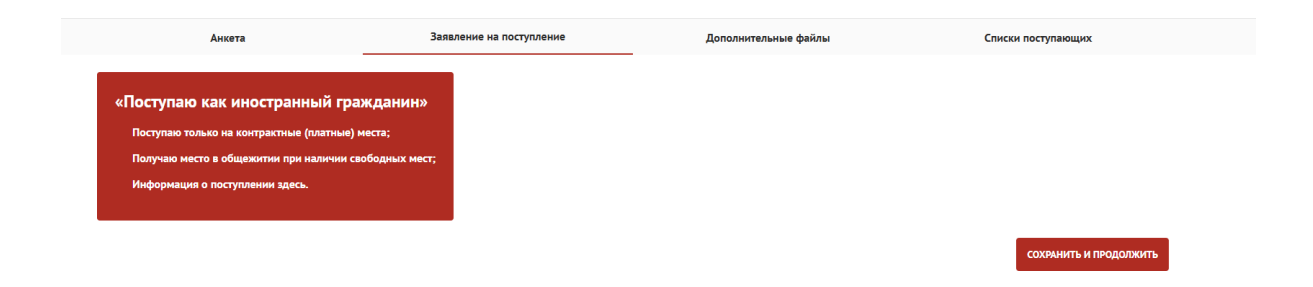

### Шаг 22:

Выберите тип программ и нажмите на кнопку "Сохранить и продолжить", чтобы перейти к следующему этапу.

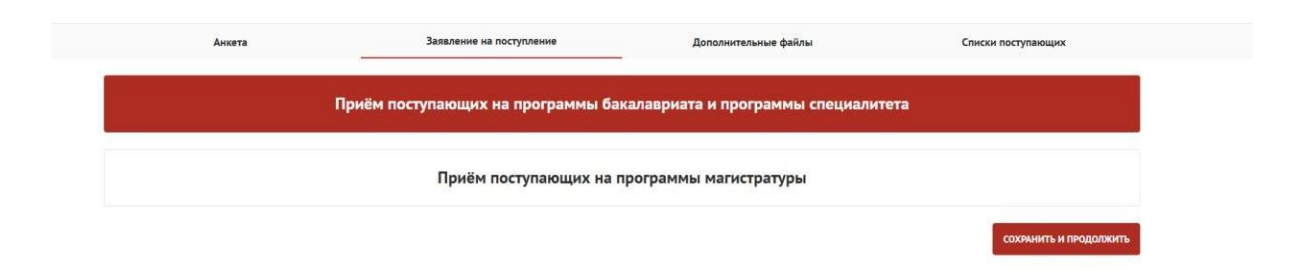

# Шаг 23:

Выберите основу поступления и нажмите на кнопку "Сохранить и продолжить", чтобы перейти к следующему этапу.

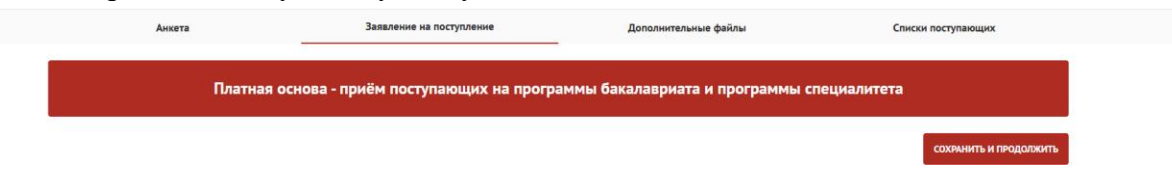

# Шаг 24:

Поскольку вы поступаете по результатам конкурса документов портфолио и вступительного испытания по русскому языку, ваши результаты ЕГЭ/ЦЭ/ЦТ не могут быть учтены, поэтому поставьте отметку "Не сдавал(а) ЕГЭ/ЦЭ/ЦТ" и нажмите "Сохранить и продолжить".

| е заявление на поступление                                                                                                    |                                                                                                    |                                                      |
|----------------------------------------------------------------------------------------------------|----------------------------------------------------------------------------------------------------|------------------------------------------------------|
| Траектория поступления<br>«Поступаю как иностранный гражданин»                                                                                                    | Уровень образования<br>Приём поступающих на программы бакалавриата и программы<br>специалитета             | Заявление                                            |
| Результаты ЕГЭ/ЦЭ/ЦТ<br>Заполните раздел, если сдавали ЕГЭ или Централизованное<br>тестирование/Централизованный экзамен (дла граждан<br>Республики Беларусь)<br>Направления поступления | Если Вы сдавали ЕГЭ, но на данный момент не получил<br>ЕГЭ по каждому предмету<br>I He сдавал(а) ЕГЭ/ЦЭ/ЦТ | и результаты, то необходимо внести минимальные баллы |
| Ознакомътесь с печатными формами документов                                                                                                    |                                                                                                    |                                                      |
|                                                                                                    |                                                                                                    |                                                      |
|                                                                                                    |                                                                                                    | СОХРАНИТЬ И ПРОДОЛЖИТ                                |

### Шаг 25:

В 2025 году в филиале СПбГУ в Ташкенте открыт набор на следующие программы:

Программы бакалавриата:

#### 1. 38.03.01 Международный бизнес в цифровой экономике

Программы магистратуры

- 1. 40.04.01 Международное частное право;
- 2. 58.04.01 Современный Китай: экономика, политика, общество (с изучением китайского языка);
- 3. 38.04.01 Международное предпринимательство в цифровой экономике.

Выберите направление подготовки, набрав в строку поиска код или наименование направления. Вы можете отсортировать образовательные программы выбрав в строке "Филиал/Факультет/Институт" критерий "Филиал СПбГУ в Ташкенте".

| Траектория поступления<br>«Поступаю как иностранный гражданние                                                                        | Уровень образования<br>Приём поступающих на программы бакалавриата и п<br>специалитета | программы Заявление                                        |  |  |
|----------------------------------------------------------------------------------------------------|----------------------------------------------------------------------------------------|------------------------------------------------------------|--|--|
| Результаты ЕГЭ/ЦЭ/ЦТ<br>Заполните раздел, если сдавали ЕГЭ или Централизованное<br>Гестирование/Централизованный экзамен (для граждан | Направления поступления                                                                | найти                                                      |  |  |
| еспублики Беларусь)                                                                                                    | Филиал/Фахультет, Институт<br>Филикал СПБГУ в Ташкенте х                               | x                                                          |  |  |
| Направления поступления                                                                                                    | Форма обучения                                                                         |                                                            |  |  |
| • Бланки документов<br>Ознакомътесь с печатными формами документов                                                                    | серосить фильтры                                                                       |                                                            |  |  |
|                                                                                                    | 38.03.01 Экономика                                                                     |                                                            |  |  |
|                                                                                                    | Международный бизнес в цио                                                             | фровой экономике                                           |  |  |
|                                                                                                    | Форма обучения: Очная                                                                  | Уровень образования: Академический бакалавриат             |  |  |
|                                                                                                    | Форма оплаты: Полное возмещение                                                        | Образовательная программа: Международный бизнес в цифровой |  |  |

Новое заявление на поступление

# Шаг 26:

Если вы претендуете на обучение на договорной основе обучения, а также с возможным финансированием обучения за счет бюджетных ассигнований бюджета Республики Узбекистан, вам необходимо выбрать ОБЕ программы, которые представлены в списке. В таком случае проставьте отметки на выбранных программах и нажмите на кнопку "Подтвердить выбор".

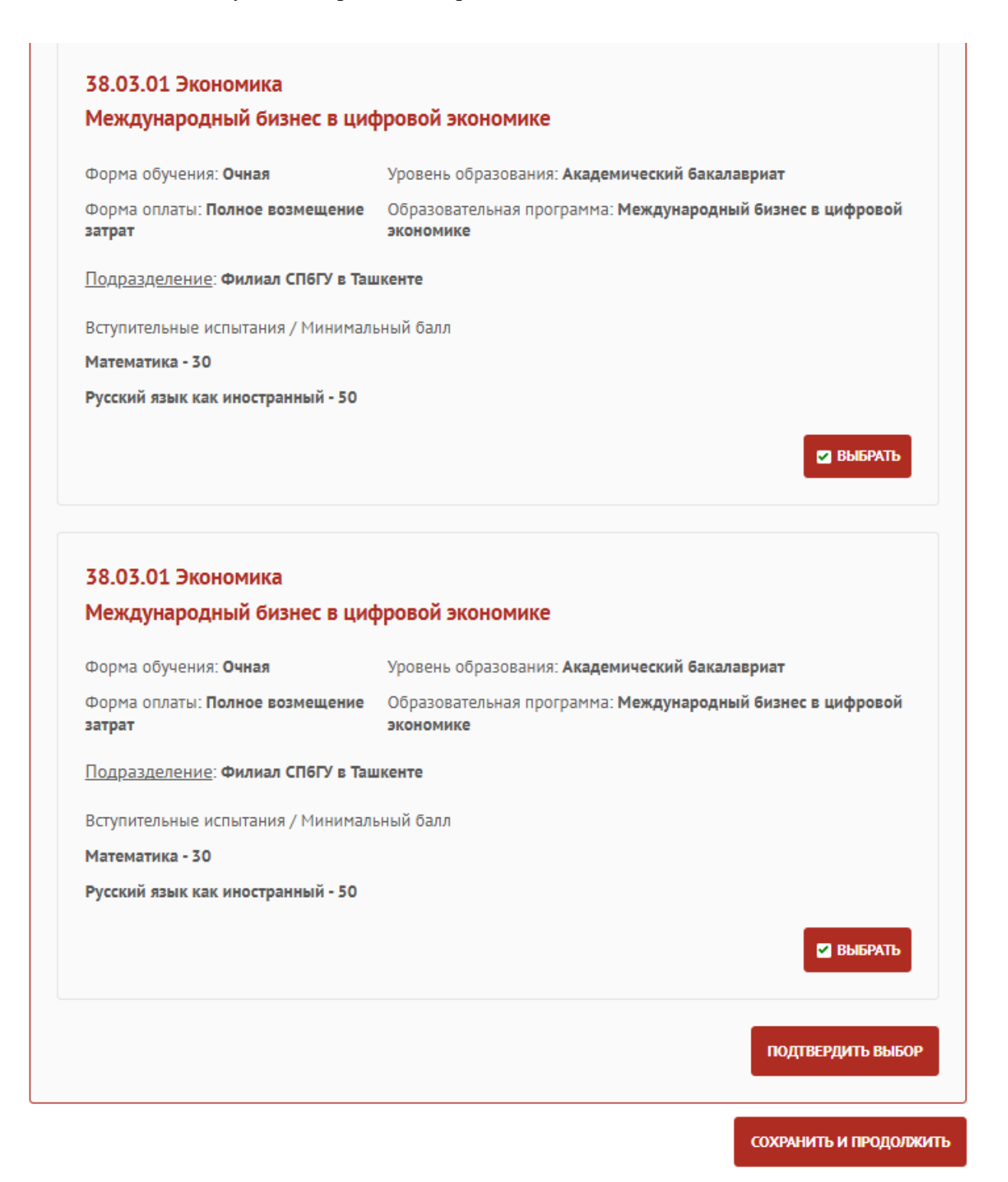

#### Шаг 27:

Далее расставьте приоритеты и укажите форму испытаний. Нажмите на кнопку "Сохранить и продолжить", чтобы перейти к следующему этапу.

| 56.05.01 Экономика                                      |                                           |      |                           | ā  |
|---------------------------------------------------------|-------------------------------------------|------|---------------------------|----|
| Форма обучения: <b>Очная</b>                            | Уровень образования: <b>Академи</b>       | ческ | ий бакалавриат            |    |
| Форма оплаты: <b>Полное возмещение</b><br><b>затрат</b> | Образовательная программа: М<br>экономике | ежд  | ународный бизнес в цифров | юй |
| Подразделение: Филиал СПбГУ в Таш                       | кенте                                     |      |                           |    |
| Вступительные испытания / Минималі                      | ьный балл                                 |      |                           |    |
|                                                         | Предмет*                                  |      | Форма испытаний*          |    |
| Математика - 30                                         | Математика                                | ~    | Вступительное испытание   | ~  |
|                                                         | Предмет"                                  |      | Форма испытаний*          |    |
| Русский язык как иностранный - 50                       | Русский язык как иностр                   | ~    | Вступительное испытание   | ~  |
|                                                         | Приоритет направления*                    |      |                           |    |
|                                                         |                                           |      |                           |    |

### Шаг 28:

Вам станет доступен раздел "Бланки документов". Необходимо проставить все отметки о подтверждении подлинности предоставленных документов и данных, а также об ознакомлении с нормативными документами.

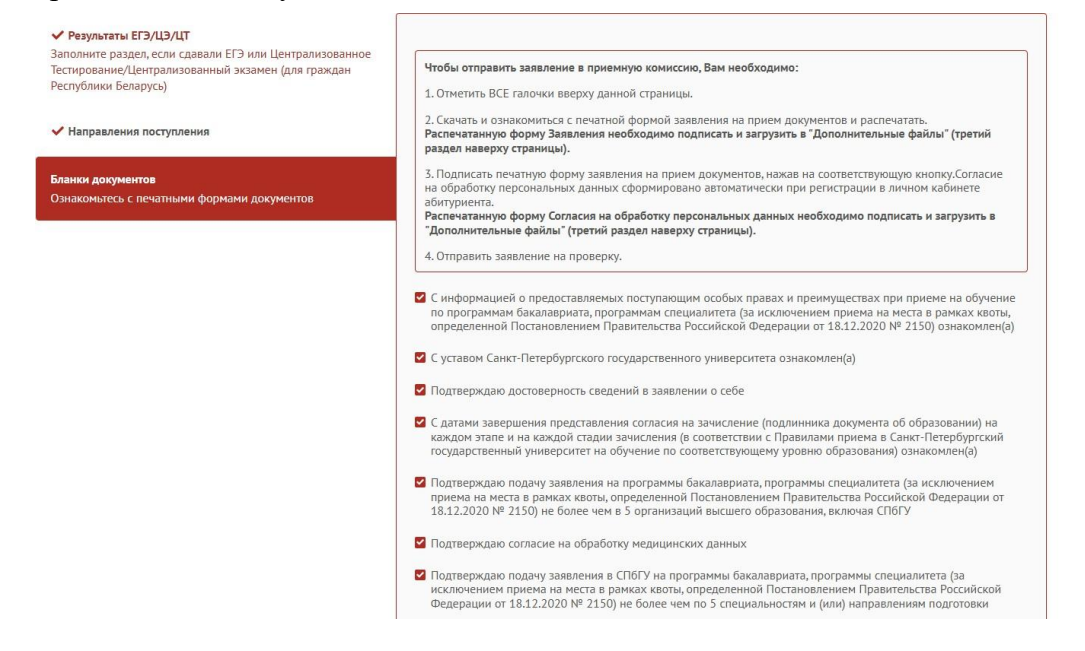

(

### Шаг 29:

Скачайте заявление и подпишите его электронной подписью (поставьте отметки в соответствующих полях). **Обратите внимание**, что заявление и согласие на обработку персональных данных требуется подписать живой подписью (их требуется распечатать, подписать и загрузить подписанные документы на следующем этапе).

Нажмите на кнопку "Отправить заявление на проверку".

| Подтверждаю отсутствие гепатитов В                               | и С (для иностранных граждан)                           |  |  |
|------------------------------------------------------------------|---------------------------------------------------------|--|--|
| Заявление                                                        |                                                         |  |  |
| Дата формирования: <b>21.03.2025 05</b> :                        | :40                                                     |  |  |
| Приемная кампания / Направление:                                 | Академический бакалавриат                               |  |  |
| СКАЧАТЬ ДОКУМЕНТ                                                 | Скачайте, проверьте данные и нажмите кнопку "Подписать" |  |  |
| 6 . 6                                                            | 🛛 подлисать                                             |  |  |
| Согласие на обработку персо<br>Дата формирования: 21.03.2025 15: | нальных данных                                          |  |  |
| СКАЧАТЬ ДОКУМЕНТ                                                 | Скачайте и проверьте данные                             |  |  |
|                                                                  | 🛛 подписать                                             |  |  |

#### Шаг 30:

Поздравляем! Вы успешно создали заявление! Следующий этап – загрузка необходимых документов.

Заявление на поступление

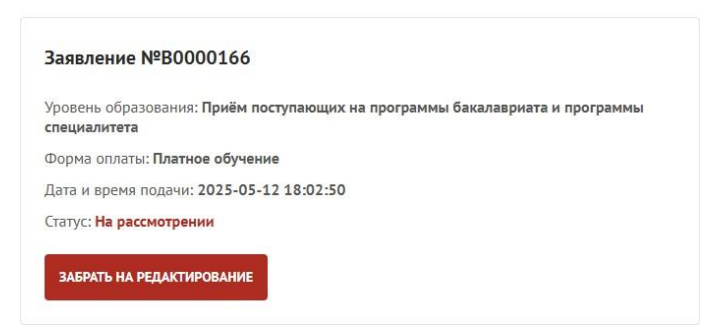

# Шаг 31:

Загрузите документы в разделе "Дополнительные файлы". В данном разделе вам необходимо загрузить следующие документы:

- Заверенное личной подписью заявление о приеме на образовательную программу (подписанное личной подписью)
- Согласие поступающего на обработку, передачу и хранение персональных данных (подписанное личной подписью)
- Документ об образовании и приложения к нему, оформленные в установленном порядке
- Копия документа, удостоверяющего личность поступающего
- Фотография 3×4

А также:

- > Документы конкурса портфолио
- Сертификат ТРКИ (при наличии)

Все документы, выполненные на иностранном языке, дополняются заверенным переводом на русский язык.

Если вы загрузили документ после одобрения заявления (статус заявления изменился на "Одобрен"), обязательно напишите об этом в чате модератору, иначе ваш документ не будет учтен.

| Анкета                                                                                     |                                                            | Заявление на поступление                                        | Дополнительные файлы                                                                                                    |        | Списки поступающих |
|--------------------------------------------------------------------------------------------|------------------------------------------------------------|-----------------------------------------------------------------|----------------------------------------------------------------------------------------------------|--------|--------------------|
| Дополнительные файл<br>После загрузки документа на вкли<br>Если Вы загрузили документ посл | <b>Добавить файл</b><br><sup>Тип документа*<br/>Иное</sup> |                                                                 |                                                                                                    | ×<br>~ |                    |
| ДОБАВИТЬ ФАЙЛ                                                                              | Наименование*<br>Справка об отсутствии                     | туберкулеза                                                     |                                                                                                    |        |                    |
|                                                                                            | Файл*                                                      |                                                                 |                                                                                                    |        |                    |
|                                                                                            | 123.JPG                                                    | Нажните на иконку или перет<br>изображения JPG, JPEG (будут обы | ащите в эту область файлы для загрузки. Можно загрузить<br>здинены в один РОР) кли один РОР документ. Размер файл<br>более 5 Мб | ане    |                    |
|                                                                                            |                                                            |                                                                 | сохран                                                                                                    | ить    |                    |